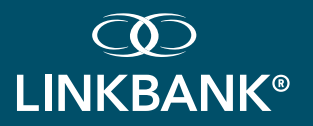

Security Enhancements for Desktop & Mobile

### SETTING UP UNIFIED IDENTITY SERVICE (UIS) AND TWO-FACTOR AUTHENTICATION (2FA)

(?) What should I expect during the migration to UIS?

After your UIS migration date of February 6<sup>th</sup>, 2025, you'll want to keep in mind:

- If you are in an active status and have logged in 45 days prior to your migration date, you will receive an email with instructions and a link to create a new username.
- Action must be taken before the link expires (within 7 days of being issued)
- Once you accept the invitation and click the link, enrollment must be completed within 45 minutes. If you do not complete the enrollment process within 45 minutes of clicking the link, you will require intervention by the Bank.
- Clicking the link will prompt you to select a new username and create a new password that will be used during all subsequent logins.
- After successfully creating your new credentials, you will be prompted to establish your two-factor login method for login (voice or text message, authenticator app, or a security key).

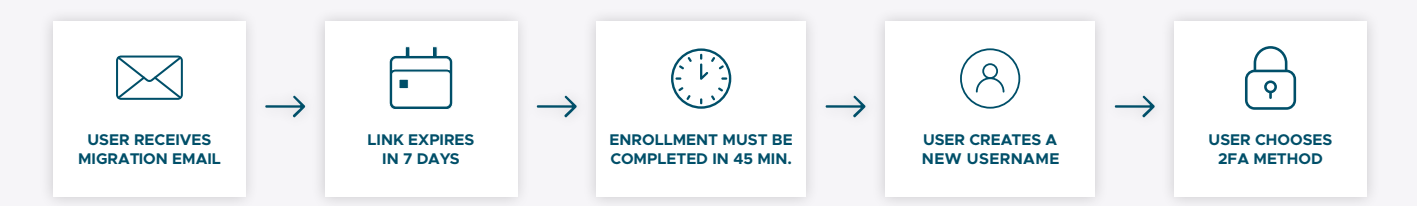

If you do not fit the criteria listed above, you will be handled on an individual basis, with the Bank issuing invitation emails on a per-request basis. Once invited, the same credential creation process outlined below applies.

1. Migrated or newly-created channel users will receive an enrollment email.

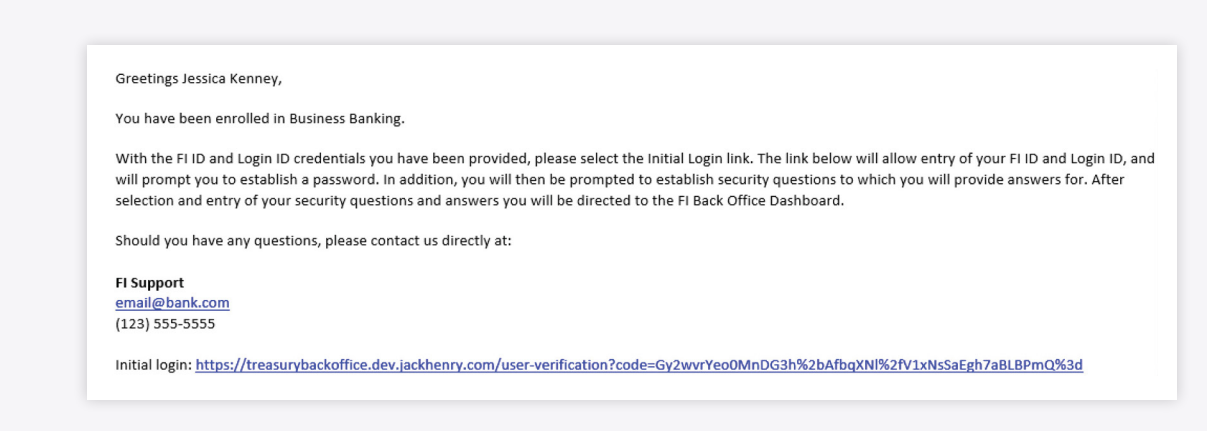

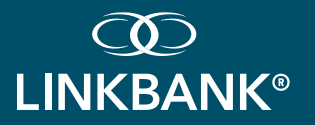

# TREASURY MANAGEMENT SETTING UP UNIFIED IDENTITY SERVICE (UIS)

Security Enhancements for Desktop & Mobile

#### SETTING UP UNIFIED IDENTITY SERVICE (UIS) AND TWO-FACTOR AUTHENTICATION (2FA)

- *Continued: What should I expect during the migration to UIS?*
- 2. The username enrollment link will direct you to enter the Company and Login ID provided.

|                     |                                                                                           |                                                        |               | Login                                  |                                                                                                |                                                           |
|---------------------|-------------------------------------------------------------------------------------------|--------------------------------------------------------|---------------|----------------------------------------|------------------------------------------------------------------------------------------------|-----------------------------------------------------------|
| prompted to complet | company ID and Treasury User ID to begin the profile details, as well as select a user na | he enrollment process. You will be<br>me and password. |               | Input your Treasur<br>prompted to comp | y Company ID and Treasury User ID to begin<br>lete profile details, as well as select a user i | the enrollment process. You will be<br>name and password. |
| Company ID *        | inter Company ID                                                                          |                                                        | $\rightarrow$ | Company ID *                           | Foxtrot                                                                                        |                                                           |
| Login ID *          | nter Login ID                                                                             |                                                        |               | Login ID *                             | mjones                                                                                         |                                                           |

#### 3. You will be prompted to create your Treasury profile and username.

- Step 1 of User ID: You will complete & verify profile information.
- Step 2 of User ID: You will create your credentials. This Username and Password will be used for subsequent logins.

| D<br>LINKBANK°                                                           | ©<br>LINKBANK°                                                  |                              |
|--------------------------------------------------------------------------|-----------------------------------------------------------------|------------------------------|
| Create your LINKBANK ID to establish your account access.                | Create your LINKBANK ID to establish your account access.       | CREATE YOUR TREASURY BANK ID |
| (R) Create your LINKBANK ID                                              | CREATE YOUR TREASURY BANK ID<br>Verify your profile information | Username                     |
| $\rightarrow$                                                            | First name (Required)                                           | Show Rules                   |
| ALREADY HAVE A TREASURY BANK ID?<br>Login to link an additional account. | Last name (Required)Jones                                       | Password                     |
| Username                                                                 | Email<br>Email (Required)                                       | Confirm Password             |
| CONTINUE                                                                 | Phone Number                                                    | NEXT                         |
|                                                                          | (+1) Home                                                       |                              |
|                                                                          | Country Work                                                    |                              |
|                                                                          | NEXT                                                            |                              |

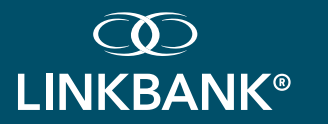

# **TREASURY MANAGEMENT** SETTING UP UNIFIED IDENTITY SERVICE (UIS)

Security Enhancements for Desktop & Mobile

### SETTING UP UNIFIED IDENTITY SERVICE (UIS) AND TWO-FACTOR AUTHENTICATION (2FA)

- *Continued: What should I expect during the migration to UIS?*
- 4. You will protect your account with 2-step verification and choose your preferred method.

| PROTECT YOUR TREASURY BANK ID<br>WITH 2-STEP VERIFICATION                                                                                                    | PROTECT YOUR TREASURY BANK<br>WITH 2-STEP VERIFICATION                                                                                          |
|----------------------------------------------------------------------------------------------------|----------------------------------------------------------------------------------------------------|
| Each time you sign into your Treasury Bank ID<br>on an unrecognized device, we require your<br>password and a verification code. Never share<br>your code with anyone. | VOICE OR TEXT MESSAGE<br>Verification codes are sent to your phone                                                                              |
| ADD AN EXTRA LAYER OF SECURITY     Enter your password and a unique     verification code.                                                                             | AUTHENTICATOR APP  Using a different authenticator app? We support using any authenticator app using either a QR code scan or manual code entry |
| Big KEEP THE BAD PEOPLE OUT<br>Even if someone gets your password, it<br>won't be enough to sign into your account.                                                    | SECURITY KEY<br>Use a hardware token to authenticate.                                                                                           |
| GET STARTED                                                                                                    | GET STARTED                                                                                                    |

CONTINUED ON NEXT PAGE

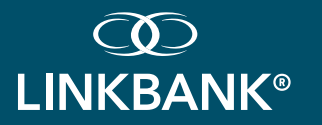

Security Enhancements for Desktop & Mobile

### SETTING UP UNIFIED IDENTITY SERVICE (UIS) AND TWO-FACTOR AUTHENTICATION (2FA)

(?) Continued: What should I expect during the migration to UIS?

Users will have the option to choose from 3 different verification methods: voice or text message, authenticator app, or a security key.

| VOICE OR TEXT MESSAGE                                                                                                    | AUTHENTICATOR APP                                                                                           | SECURITY KEY                     |
|----------------------------------------------------------------------------------------------------|----------------------------------------------------------------------------------------------------|----------------------------------|
| < <u>(</u>                                                                                                    | < (1)                                                                                                    | < 😰                              |
| LET'S SET UP YOUR PHONE                                                                                                    | USE AN AUTHENTICATOR APP                                                                                    | SECURITY KEY                     |
| Provide a phone number that we have on file. On sign in,<br>this number will be used to contact you with a unique<br>verification code to confirm it's you. Message and<br>data rates may apply. | Download a free authenticator app, add a new account,<br>and then scan this QR code to set up your account. | Register with your security key. |
| US/Canada                                                                                                    | or enter the code manually                                                                                  | REGISTER                         |
| NEXT                                                                                                    | GOXTSMBRPNSUWKSUMISWOVCMEVUF2RBYHA6DYWTGGSCDKL2XLM70                                                        | Need help?                       |
| Need help?                                                                                                    | Verification Code                                                                                           |                                  |
|                                                                                                    |                                                                                                    |                                  |

CONTINUED ON NEXT PAGE

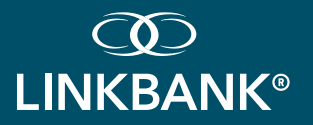

# TREASURY MANAGEMENT SETTING UP UNIFIED IDENTITY SERVICE (UIS)

Security Enhancements for Desktop & Mobile

### SETTING UP UNIFIED IDENTITY SERVICE (UIS) AND TWO-FACTOR AUTHENTICATION (2FA)

Continued: What should I expect during the migration to UIS?

5. When complete, you will receive an email confirming 2FA verification setup.

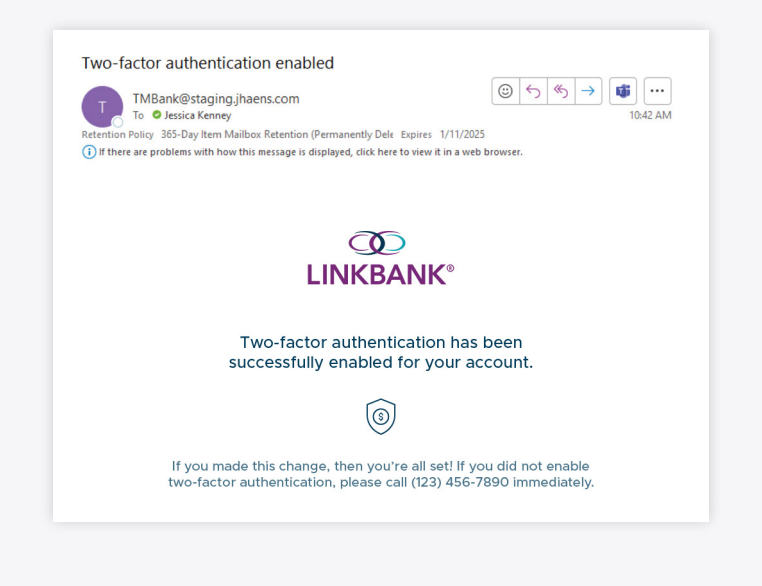

#### HAVE QUESTIONS? WE'RE HERE TO HELP!

Call: (717) 678-7927 Email: TREASURYMANAGEMENT@LINKBANK.COM